#### ×

## Inserir Usuário

Esta funcionalidade permite a inserção de um novo usuário no sistema. Ela pode ser acessada através do caminho **Gsan > Segurança > Acesso > Usuário > Inserir Usuário**.

Feito isso, o sistema exibe a tela abaixo para que os dados do usuário sejam informados:

| Inserir Usuário - Da                        | dos Gerais Dados Gerais do Usuário                                 |
|---------------------------------------------|--------------------------------------------------------------------|
| Para adicionar o usuário int                | forme os dados abaixo:                                             |
| Tipo de Usuário:*                           | PRESTADOR SERVICOS V                                               |
| Empresa:*                                   | REAL ENERGY •                                                      |
| Matrícula do Funcionário:                   |                                                                    |
| Nome do Usuário:*                           | TESTE                                                              |
| Número do CPF:*                             | 03757200497                                                        |
| Data de Nascimento:*                        | 27/08/1980 dd/mm/aaaa                                              |
| Unidade Organizacional:*                    | 339                                                                |
| Período de<br>Cadastramento:*               | 10/11/2015 ID/12/2015 Id/mm/aaaa                                   |
| Login:*                                     | teste100 (matrícula do funcionário ou cpf do prestador de serviço) |
| E-Mail:*                                    | teste@hotmail.com                                                  |
| Confirmação E-Mail:*                        | teste@hotmail.com                                                  |
| Indicador de usuário para<br>rotina batch:* | Sim O Não O                                                        |
| Indicador de usuário para<br>internet:*     | Sim 🔾 Não 💿                                                        |
|                                             | Avançar                                                            |
| Cancelar                                    | Concluir                                                           |

Note que a tela já abre na aba de **Dados Gerais**. A aba seguinte é a de **Acessos do Usuário**.

| Inserir Usuário - Ac          | esso Usuário                           | Dado<br>Gerai | s Acessos<br>s do Usuário |
|-------------------------------|----------------------------------------|---------------|---------------------------|
| Para adicionar o usuário, inf | orme os dados abaixo:                  |               |                           |
| Abrangência do Acesso:*       | ESTADO 🔻                               |               |                           |
| Gerência:                     | •                                      |               |                           |
| Unidade Negócio:              | ▼                                      |               |                           |
| Localidade Pólo:              | R                                      |               |                           |
| Localidade:                   | R                                      |               | Ø                         |
| Grupo: *                      | ACESSO ADMINISTRADOR<br>ACESSO NIVEL I |               |                           |
| Voltar                        |                                        |               |                           |
| Desfazer Cancela              | r                                      |               | Concluir                  |

A funcionalidade de **Inserir Usuário** foi parametrizada para permitir alterar ou não a abrangência de acesso e os grupos de acesso envolvidos no uso do sistema. Também foi parametrizada para que o usuário possa pertencer a mais de um grupo de acesso ou a apenas um grupo de acesso. O e-mail cadastrado do usuário deverá ser o corporativo ou qualquer outro e-mail que esteja cadastrado.

#### Verificando existência de dados

Depois de preenchidos os campos (verifique a descrição e o preenchimento dos campos **aqui** e **aqui**), o sistema fará a validação dos dados informados.

- Caso algum dado informado não exista na tabela da base de dados, será exibida a mensagem Tabela « nome da tabela » inexistente e a operação será cancelada.
- Caso a tabela esteja sem dados, será exibida a mensagem Tabela « nome da tabela » sem dados para seleção e a operação será cancelada.

#### Verificando existência da unidade

No que se refere à existência da unidade organizacional:

1. Caso o código da unidade não exista no sistema, será exibida a mensagem **Unidade inexistente**.

#### Verificando nível da unidade de lotação

Caso alguma das cinco condições apresentadas abaixo sejam verdadeiras, será exibida a mensagem Usuário « login do usuário que estiver efetuando a inserção » não tem permissão para inserir o usuário « login do usuário que esteja sendo incluindo »:

1. Caso o usuário que estiver efetuando a inserção não esteja associado ao grupo de

administradores;

- 2. Caso a unidade organizacional do usuário que estiver efetuando a inserção seja diferente da informada;
- Caso o nível da unidade organizacional do usuário que estiver efetuando a inserção seja maior ou igual ao nível da Unidade de Lotação informada;
- 4. Caso o nível da unidade organizacional do usuário que estiver efetuando a inserção seja menor que o nível da Unidade de Lotação informada e não estiver na mesma hierarquia;
- 5. Caso o nível da Unidade de Lotação informada esteja nulo.

## Verificando existência do funcionário

Quanto ao preenchimento do campo funcionário:

1. Caso a matrícula do funcionário não exista no sistema, será exibida a mensagem **Funcionário** inexistente.

#### Validando a data

Para o preenchimento das datas, é bom se atentar para as seguintes validações:

- 1. Caso a data esteja inválida, será exibida a mensagem **Data inválida**.
- 2. Caso o indicador de **Rotina Batch** ou **Internet** estejam selecionados como **SIM** nenhum procedimento é realizado.
- Caso a data de nascimento informada corresponda a uma pessoa que tenha menos de 15 anos de idade, será exibida a mensagem O usuário terá que possuir, no mínimo, 15 anos de idade.
- 4. Caso a data de nascimento informada corresponda a uma pessoa que tenha entre 15 e 17 anos de idade, será exibida a mensagem Confirma inclusão de usuário com idade inferior a 18 anos de idade?. Caso selecione SIM, o sistema continua com a inclusão do usuário.

## Verificando data inicial

1. Caso a data inicial seja posterior à data corrente, será exibida a mensagem **Data Inicial do Período é posterior a « Data Corrente »**.

## Verificando data final

- 1. Caso a data final seja anterior à data inicial, será exibida a mensagem **Data Final do Período** é anterior à **Data Inicial do Período**.
- Caso a data final seja anterior à data corrente, será exibida a mensagem Data Final do Período é anterior a « Data Corrente ».

## Verificando existência do login

Quanto à existência do login:

1. Caso o login já exista no sistema, será exibida a mensagem **O login « Login » já existe.** Informe outro.

## Verificando existência do e-mail

1. Caso o e-mail informado já exista no sistema, será exibida a mensagem **O e-mail « E-mail » já** existe para outro usuário. Informe outro.

### Verificando validade do e-mail

1. Caso o e-mail informado esteja fora do padrão de codificação, será exibida a mensagem **E-mail** inválido. Informe outro.

#### Verificando existência do elo

- 1. Caso o código do elo (de um agrupamento de localidades) não exista no sistema, será exibida a mensagem **Elo inexistente**.
- Caso o código informado não seja um elo, será exibida a mensagem Localidade informada não é um Elo.

#### Verificando existência da localidade

1. Caso o código da localidade não exista no sistema, será exibida a mensagem **Localidade inexistente**.

#### Verificando preenchimento dos campos

 Caso o usuário não informe ou selecione o conteúdo de algum campo necessário à inclusão do usuário, será exibida a mensagem Informe « nome do campo que não foi preenchido ou selecionado ».

#### Verificando sucesso da transação

 Caso o código de retorno da operação efetuada no banco de dados seja diferente de zero, será exibida a mensagem conforme o código de retorno; caso contrário, exibe a mensagem « descrição da função » efetuada com sucesso.

#### Verificando usuário administrador

1. Caso o Tipo do Usuário que esteja realizando o cadastro seja tipo ADMINISTRADOR será exibida a descrição **ADMINISTRADOR**.

Base de Conhecimento de Gestão Comercial de Saneamento - https://www.gsan.com.br/

## Validando CPF

- 1. Caso o dígito verificador do CPF seja inválido, será exibida a mensagem Dígito verificador do CPF não confere.
- 2. Caso exista outro usuário cadastrado no sistema com o mesmo número do CPF, será exibida a mensagem CPF já informado para usuário « Nome do Usuário ».
- 3. Caso o número do CPF seja todos os dígitos repetidos, será exibida a mensagem Número do **CPF** inválido.
- 4. Caso o indicador de Rotina Batch ou Internet estejam selecionados como SIM, nenhum procedimento será realizado.

## Validando matrícula informada

1. Caso a matrícula do funcionário seja informada e não seja nula de acordo com as regras para sua composição, o sistema verifica sua existência antes que o processo evolua para as outras informações. Caso exista a matrícula informada, será exibida a mensagem Usuário informado existente para a matrícula « nome do usuário em xxxxxxxxx.

## Fornecendo Senha forte

- 1. Caso a empresa controle senha forte, a senha deve seguir os seguintes critérios para envio da senha por email:
  - 1. Obrigatoriamente, a senha deve conter letras e números, com 8 caracteres;
  - 2. Não deve ser permitido caracteres repetidos em seguência com mais de 2 ocorrências.

## Verificando existência do usuário batch

1. Caso já exista um usuário indicado como **Usuário Batch**, será exibida a mensagem **O usuário** « nome do usuário em xxxxxxxxxxxxxx » já está indicado como "Rotina Batch.

## Verificando existência do usuário internet

1. Caso já exista um usuário indicado como Usuário Internet, será exibida a mensagem O usuário « nome do usuário em xxxxxxxxxx » já está indicado como Internet.

## Verificando blogueio funcionalidade

1. Caso o indicador de bloquear funcionalidade do usuário seja **Sim**, será exibida a mensagem Não é possível inserir usuário por essa funcionalidade. Necessário a utilização da funcionalidade inserir solicitação de acesso e cancela operação.

## Conclusão do preenchimento dos campos

Depois de inserir os campos necessários corretamente, clique em Concluir . O sistema insere o novo usuário, visualizando a tela a seguir.

## Tela de Sucesso

| Sucesso Usuário de Login teste100 inserido com sucesso! |                       |
|---------------------------------------------------------|-----------------------|
| Menu Principal                                          | Inserir outro Usuário |

# Preenchimento dos Campos - Aba Dados Gerais

| Campo                       | Preenchimento dos Campos                                                                                                    |
|-----------------------------|----------------------------------------------------------------------------------------------------|
| Tipo do Usuário             | Campo obrigatório. Selecione uma das opções disponibilizadas pelo sistema, referente ao tipo de usuário.                                                                                                    |
| Empresa                     | Campo obrigatório. Selecione a empresa do usuário. Caso o campo tipo de<br>usuário selecionado seja do tipo funcionário, o campo empresa desabilita,<br>selecionando a empresa principal.                                                                                                    |
| Matricula do<br>Funcionário | Informe a matrícula do funcionário, ou clique no ícone para selecionar<br>a matrícula desejada. O nome do funcionário será exibido ao lado campo.<br>Para apagar o conteúdo do campo, clique no ícone ao lado do campo<br>em exibição. Caso o campo tipo de usuário selecionado não seja do tipo<br>funcionário, o campo matrícula do funcionário será desabilitado.                                                                                                    |
| Nome do Usuário             | Campo obrigatório. Informe o nome do usuário. Caso o campo tipo de<br>usuário selecionado seja do tipo funcionário, o campo nome do usuário será<br>desabilitado, informando o nome do funcionário.                                                                                                    |
| Número do CPF               | Campo obrigatório. Informe o número do CPF válido.                                                                                                    |
| Data de Nascimento          | Campo obrigatório. Informe a data de nascimento, no formato DD/MM/AAAA (Dia, Mês, Ano), ou clique no ícone , link <b>Pesquisar Data</b> , para selecionar a data desejada.                                                                                                    |
| Unidade<br>Organizacional   | Campo obrigatório. Informe o código da unidade organizacional ou clique no<br>botão R, link <b>Pesquisar Unidade Organizacional</b> , para selecionar a<br>unidade desejada. O nome da unidade organizacional será exibido ao lado<br>campo. Para apagar o conteúdo do campo, clique no botão S ao lado do<br>campo em exibição.                                                                                                    |
| Período de<br>Cadastramento | Campo obrigatório. Informe as datas inicial e final, referente ao período de cadastramento do usuário, ou clique no botão , link <b>Pesquisar Data</b> , para selecionar as datas desejadas. A data final do período de cadastramento será a data de expiração do sistema. A data de expiração do sistema será a atual + a quantidade de dias de expiração parametrizada pela empresa, caso a data atual + a quantidade de dias seja menor que a data final de cadastramento. |

| Campo                                     | Preenchimento dos Campos                                                                                                    |
|-------------------------------------------|----------------------------------------------------------------------------------------------------|
| Login                                     | Campo obrigatório. Informe o login do usuário. Caso seja funcionário, a matrícula será preenchida pelo sistema, caso contrário, informe o CPF. |
| E-mail                                    | Campo obrigatório. Informe o e-mail do usuário.                                                                                                |
| Confirmação E-mail                        | Campo obrigatório. Informe o mesmo e-mail informado no campo E-mail, para a confirmação.                                                       |
| Indicador de Usuário<br>para Rotina Batch | Campo obrigatório. Informe <b>Sim</b> para indicar usuário para rotina batch, caso contrário, marque a opção <b>Não</b> .                      |
| Indicador de Usuário<br>para Internet     | Campo obrigatório. Informe <b>Sim</b> para indicar o usuário para rotina Internet, caso contrário, marque a opção <b>Não</b> .                 |

## Preenchimento dos Campos - Aba Acessos do Usuário

| Campo                    | Preenchimento dos Campos                                                                                                    |
|--------------------------|----------------------------------------------------------------------------------------------------|
| Abrangência de<br>Acesso | Campo obrigatório - Selecione uma das opções disponibilizadas pelo sistema, referente à abrangência de acesso do usuário.                                                                                                    |
| Gerência                 | Selecione a gerência do usuário, caso a abrangência de acesso seja de gerência.                                                                                                    |
| Unidade Negócio          | Selecione a unidade de negócio do usuário, caso a abrangência de acesso seja de unidade de negócio.                                                                                                    |
| Localidade Pólo          | Informe o código do elo polo, ou clique no botão $\mathbf{R}$ , link <b>Pesquisar Elo Polo</b> ,<br>para selecionar o elo desejado, caso a abrangência de acesso seja de elo polo. O<br>nome será exibido no campo ao lado. Para apagar o conteúdo do campo, clique<br>no botão $\mathbf{S}$ ao lado do campo em exibição.              |
| Localidade               | Informe o código da localidade, ou clique no botão R, link <b>Pesquisar</b><br><b>Localidade</b> , para pesquisar a localidade desejada, caso a abrangência de<br>acesso seja de localidade. O nome da localidade será exibida no campo ao lado.<br>Para apagar o conteúdo do campo, clique no botão S ao lado do campo em<br>exibição. |
| Grupo                    | Campo obrigatório. Para selecionar um grupo, clique sobre o item desejado, para selecionar mais de um grupo, mantenha a tecla <b>Ctrl</b> pressionada e clique sobre os demais itens desejados.                                                                                                    |

## Funcionalidade dos Botões

| Botão                      | Descrição da Funcionalidade                                                                                                    |
|----------------------------|----------------------------------------------------------------------------------------------------|
| <b>.</b> ,                 | Ao clicar neste botão, o sistema permite selecionar uma data desejada, no formato<br>DD/MM/AAAA (Dia, Mês, Ano), link Pesquisar Data. |
| R                          | Ao clicar neste botão, o sistema permite consultar um dado nas bases de dados.                                                        |
| 8                          | Ao clicar neste botão, o sistema permite apagar o conteúdo do campo em exibição.                                                      |
| Avançar                    | Ao clicar neste botão, o sistema permite avançar para próxima aba, após preenchimento dos campos obrigatórios.                        |
| <ul> <li>Voltar</li> </ul> | Ao clicar neste botão, o sistema retorna à aba anterior.                                                                              |

ajuda:seguranca:inserir\_usuario https://www.gsan.com.br/doku.php?id=ajuda:seguranca:inserir\_usuario&rev=1447179598

| Botão    | Descrição da Funcionalidade                                                                           |
|----------|----------------------------------------------------------------------------------------------------|
| Filtrar  | Ao clicar neste botão, o sistema comanda a execução do filtro, com base nos<br>parâmetros informados. |
| Desfazer | Ao clicar neste botão, o sistema desfaz a última operação realizada.                                  |
| Cancelar | Ao clicar neste botão, o sistema cancela a operação e retorna à tela principal.                       |
| Concluir | Ao clicar neste botão, o sistema conclui a inserção dos dados nas bases de dados.                     |

From:

https://www.gsan.com.br/ - Base de Conhecimento de Gestão Comercial de Saneamento

#### Permanent link:

https://www.gsan.com.br/doku.php?id=ajuda:seguranca:inserir\_usuario&rev=1447179598

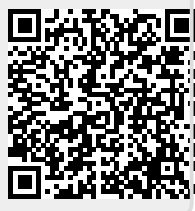

Last update: 31/08/2017 01:11